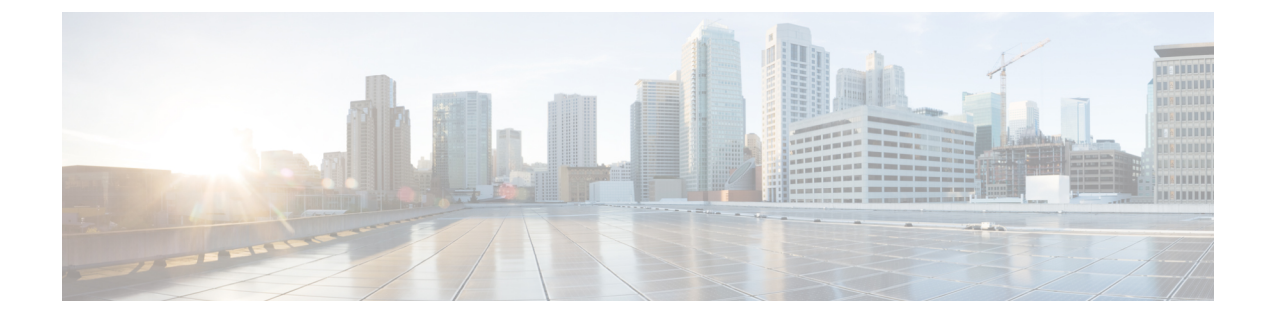

# **Configuration Drifts**

- Configuration Drift Notifications and Faults, on page 1
- Enabling Configuration Drift Detection, on page 2
- Checking for Missing Contracts Configuration, on page 3
- Configuration Drift Troubleshooting, on page 6

# **Configuration Drift Notifications and Faults**

When you deploy Cisco ACI in a public cloud, you will perform most of the fabric configuration from the Cloud APIC. However, there may be cases where you or another cloud administrator changes the deployed configuration directly in the cloud provider's GUI using the tools provided by AWS or Azure. In these cases, the intended configuration you deployed from the Cloud APIC and the actual configuration in the cloud site may become out of sync, we call this a configuration drift.

Starting with Release 5.0(2), Cloud APIC provides visibility into any security policy (contracts) configuration discrepancy between what you deploy from the Cloud APIC and what is actually configured in the cloud site. Future releases will provide the configuration drift visibility into the other Cloud APIC objects as well as information about extraneous configurations deployed in the cloud but not defined in the Cloud APIC.

There are two aspects to analyzing configuration drift:

• Have all the fabric elements configured in the Cloud APIC and intended to be deployed in the cloud fabric been properly deployed?

This scenario can occur due to user configuration errors in Cloud APIC that could not be deployed in the cloud, connection or API issues on the cloud provider end, or if a cloud administrator manually deletes or modifies security rules directly in the cloud provider's UI. Any intended but missing configurations may present an issue for the Cloud APIC fabric.

• Are there any additional configurations that exist in the cloud but were not intended to be deployed from the Cloud APIC?

Similarly to the previous scenario, this can occur if there are connection or API issues or if a cloud administrator manually creates additional security rules directly in the cloud provider's UI. Any existing but not intended configuration may present issues.

### **Enabling Configuration Drift Detection**

In this release, configuration drift detection is in beta stage, as such it is disabled by default. This section describes how to enable configuration drift detection in your Cloud APIC user preferences.

- **Step 1** Log in to your Cloud APIC GUI.
- Step 2 Open the User Preferences dialog.

| 9 | ◙ ?                     |
|---|-------------------------|
|   | Welcome, admin          |
| 2 | User Preferences        |
| - | Change Password         |
|   | Change SSH Key          |
|   | Change User Certificate |
|   | Log Out                 |

- a) In the top right corner of the screen, click the user icon.
- b) From the menu, select User Preferences.
- **Step 3** In the User Preferences dialog, enable Configuration Drift Detection.

| User Prefere                                                                                      | ences             | ×    |
|---------------------------------------------------------------------------------------------------|-------------------|------|
| Settings                                                                                          |                   |      |
| Time Format <ul> <li>Local</li> </ul>                                                             |                   |      |
| О итс                                                                                             |                   |      |
| Show Welcome S                                                                                    | Screen on login   |      |
| Configuration Dri                                                                                 | ft Detection BETA |      |
|                                                                                                   | 2                 | Done |
| <ul><li>a) Check the <b>Enabled</b> check</li><li>b) Click <b>Done</b> to save the clip</li></ul> | kbox.<br>hange.   |      |

# **Checking for Missing Contracts Configuration**

This section describes how to check for any contract settings you have configured from the Cloud APIC, but which have not been properly deployed to the cloud fabric.

**Step 1** Log in to your Cloud APIC GUI.

**Step 2** Navigate to the **Configuration Drifts** screen.

| Ŧ                                               | cisco Cloud A                                    |                      |  |  |  |  |  |
|-------------------------------------------------|--------------------------------------------------|----------------------|--|--|--|--|--|
| <ul> <li>Dashboard</li> <li>Topology</li> </ul> | Contracts                                        |                      |  |  |  |  |  |
| Application Management                          | Contracts Configuration Drifts                   |                      |  |  |  |  |  |
| Tenants                                         | Detection of convertion drifts is still in beta. |                      |  |  |  |  |  |
| Application Profiles                            |                                                  |                      |  |  |  |  |  |
| EPGs                                            | Detection Summary                                |                      |  |  |  |  |  |
| Contracts 2                                     | Contracts Checked                                | Contracts Wit        |  |  |  |  |  |
| Filters                                         | 0                                                | 5                    |  |  |  |  |  |
| VRFs                                            |                                                  |                      |  |  |  |  |  |
| Services                                        |                                                  |                      |  |  |  |  |  |
| Cloud Context Profiles                          | Status                                           | Contract             |  |  |  |  |  |
| Cloud Resources                                 | Transient                                        | c_1<br>tn1           |  |  |  |  |  |
| Operations                                      | Raised                                           | ssh-http-https-icmp  |  |  |  |  |  |
| ⊖ Infrastructure ∨                              |                                                  | infra                |  |  |  |  |  |
| 🖍 Administrative                                | Raised                                           | netconf-ssh<br>infra |  |  |  |  |  |

- a) In the Navigation sidebar, expand the Application Management category.
- b) From the Application Management category, select Contracts.
- c) In the **Contracts** screen, select the **Configuration Drifts** tab.

In the **Configuration Drifts** tab, you can see a summary of any configuration issues with the contracts in your fabric. For each contract with a drift, you will see the number of missing configurations and the severity of the issue. You can refresh the information by clicking the refresh button in the top right of the main window.

- **Step 3** In the **Configuration Drifts** screen, click the name of a contract to view its details, including the configuration drift issues.
- **Step 4** In the **Contract details** view that opens, select the **Cloud Mapping** tab.

The **Cloud Mapping** view displays all the information about the contract and the cloud resources it uses.

| Contract ssh-http-https-icmp –                      |                    |                 |                    |                                  |                                                                                                    |                                         |                                          | <b>↓</b> - ×                |                                                      |                                                               |  |
|-----------------------------------------------------|--------------------|-----------------|--------------------|----------------------------------|----------------------------------------------------------------------------------------------------|-----------------------------------------|------------------------------------------|-----------------------------|------------------------------------------------------|---------------------------------------------------------------|--|
| Overview Top                                        | ology Cloud Resour | ces Application | Management         | Cloud Mapping BETA               | Event Analytics                                                                                                    |                                         |                                          |                             | C                                                    | Actions ~                                                     |  |
| Detection of configuration driffs is still in beta. |                    |                 |                    |                                  |                                                                                                    |                                         |                                          |                             |                                                      |                                                               |  |
| Detection Summ                                      | nary               |                 |                    |                                  |                                                                                                    |                                         |                                          |                             |                                                      |                                                               |  |
| Configuration Dri                                   | ft Status          | Con             | figured Cloud Reso | urces                            | Expected                                                                                                    | Cloud Resources                         |                                          | Last Cloud Inventory Update |                                                      |                                                               |  |
| 😣 32 Drifts Four                                    | 32 Drifts Found -  |                 |                    | 32 Jun 23 2020 04:15:31pm -07:00 |                                                                                                    |                                         |                                          |                             |                                                      |                                                               |  |
|                                                     |                    |                 |                    |                                  |                                                                                                    |                                         |                                          |                             |                                                      |                                                               |  |
| Configuration D                                     | rifts              |                 |                    |                                  |                                                                                                    |                                         |                                          |                             |                                                      |                                                               |  |
|                                                     |                    |                 |                    |                                  |                                                                                                    |                                         |                                          |                             |                                                      |                                                               |  |
| Status                                              | Resource Type      | Protocol        | Port Range         | Source                           | Destination                                                                                                    | Consumer EPG                            | Provider EPG                             | Drift Type                  | Description                                          | Recommendati                                                  |  |
| Raised                                              | O Inbound<br>Rule  | ТСР             | http               | 0.0.0.0/0                        | uni/tn-infra/clo<br>udapp-cloud-in<br>fra/cloudepg-in<br>fra-routers<br>infra > eastus ><br>overlay-1 10.1.<br>0.0/25 | ext-networks<br>infra > cloud-in<br>fra | infra-routers<br>infra > cloud-in<br>fra | Deployment<br>mismatch      | Inbound rule<br>missing at<br>cloud provider<br>site | Repost the<br>configuration<br>associated to<br>this contract |  |
| Raised                                              | Inbound<br>Rule    | ТСР             | ssh                | 0.0.0/0                          | uni/tn-infra/clo<br>udapp-cloud-in<br>fra/cloudepg-in<br>fra-routers<br>infra > eastus ><br>overlay-1 10.1.<br>0.0/25 | ext-networks<br>infra > cloud-in<br>fra | infra-routers<br>infra > cloud-in<br>fra | Deployment<br>mismatch      | Inbound rule<br>missing at<br>cloud provider<br>site | Repost the<br>configuration<br>associated to<br>this contract |  |
| Raised                                              | Inbound<br>Rule    | ICMP            | unspecified        | 0.0.0/0                          | uni/tn-infra/clo<br>udapp-cloud-in<br>fra/cloudepg-in<br>fra-routers<br>infra > eastus ><br>overlay-1 10.1.<br>0.0/25 | ext-networks<br>infra > cloud-in<br>fra | infra-routers<br>infra > cloud-in<br>fra | Deployment<br>mismatch      | Inbound rule<br>missing at<br>cloud provider<br>site | Repost the<br>configuration<br>associated to<br>this contract |  |

The screen is divided into three sections, **Detection Summary**, **Configuration Drifts**, and **Mapped Cloud Resources**. Each section contains a table that lists the respective information about the contract you selected.

The **Detection Summary** table provides an overview of how many configuration drifts were detected, number of intended and actual cloud resources configured, and the time when this information was last updated. If the inventory update timestamp is out of date, you can refresh the information by clicking the **Refresh** icon in the top right corner of this screen.

The **Configuration Drifts** table lists all the issues with the contract rules. Specifically, all the contract rules that were intended to be deployed but are missing in the actual fabric configuration. The table contains detailed information, such as the protocol used, port ranges, source and destination IP or group, consumer and provider EPGs, description of the issue, and the recommended action to resolve it. For each configuration drift, the **Status** field will indicate the severity and recommended action:

- Transient (low): drifts that are likely due to recent configuration changes. We recommend waiting for the fabric to stabilize and the drift will likely resolve on its own after the next configuration refresh.
- Presumed (medium): drifts that may or may not be transient. We recommend monitoring the status and troubleshoot the configuration should the drift persist.

Raised (high): critical drifts. We recommend verifying the configuration on Cloud APIC and checking for any associated faults. Redeploying the configuration may help resolve communication issues between the Cloud APIC and cloud services. If the issue persists, check the tech-support logs.

The **Mapped Cloud Resources** table shows the information about all the resources that were properly configured in your cloud. This table is designed to provide you with better visibility into what rules are configured in your cloud for a specific contract.

#### **Configuration Drift Troubleshooting**

This section provides a few useful command to verify that the configuration drift processes are up and running on your Cloud APIC, check the application logs, and if necessary generate tech support information.

- **Step 1** Log in to the Cisco Cloud APIC via console as a root user.
- **Step 2** Check the status of the configuration drift application.

ACI-Cloud-Fabric-1# moquery -d pluginContr/plugin-Cisco\_CApicDrift | egrep "dn |pluginSt |operSt |version" dn: pluginContr/plugin-Cisco\_CApicDrift operSt: active pluginSt: active Verison: 5.1.0

**Step 3** Check the status of the application container.

ACI-Cloud-Fabric-1# docker ps | grep drift CONTAINER ID IMAGE COMMAND CREATED STATUS NAMES 649af6feb72c a5ea08bbf541 "/opt/bin/conit.bi..." 13 hours ago Up 13 hours drift-api-b703e569-0aa6-859f-c538-a5fecbc5708f

**Step 4** Check memory consumed by all Docker containers.

Total amount of memory consumed must be under 12GB.

ACI-Cloud-Fabric-1# systemctl status ifc-scheduler\_allocations.slice| grep Memory

**Step 5** If necessary, collect the tech support logs.

Logs will be saved in the /data/techsupport directory on the controller.

ACI-Cloud-Fabric-1# trigger techsupport controllers application CApicDrift ACI-Cloud-Fabric-1# trigger techsupport controllers application CApicDrift vendorName Cisco

**Step 6** Check the application logs.

The logs for configuration drift process are stored in the /data2/logs/Cisco CApicDrift directory.

The runhist.log file provides information about each time the application was started, for example:

# cat runhist.log
1 - Thu Jun 11 23:55:59 UTC 2020
2 - Fri Jun 12 01:19:41 UTC 2020

The drift.log file is the application log file and can be used to view the number of times configuration drift was updated and how long each update took.

```
# cat drift.log | grep ITER
{"file":"online_snapshot.go:178","func":"Wait","level":"info","msg":"ITER# 109
ENDED === RDFGEN TIME: 1m40.383751649s, MODEL UPLOAD TIME 5m54.245550374s; TOTAL
TIME:: 7m34.629447083s","time":"2020-06-12T19:53:13Z"}
```